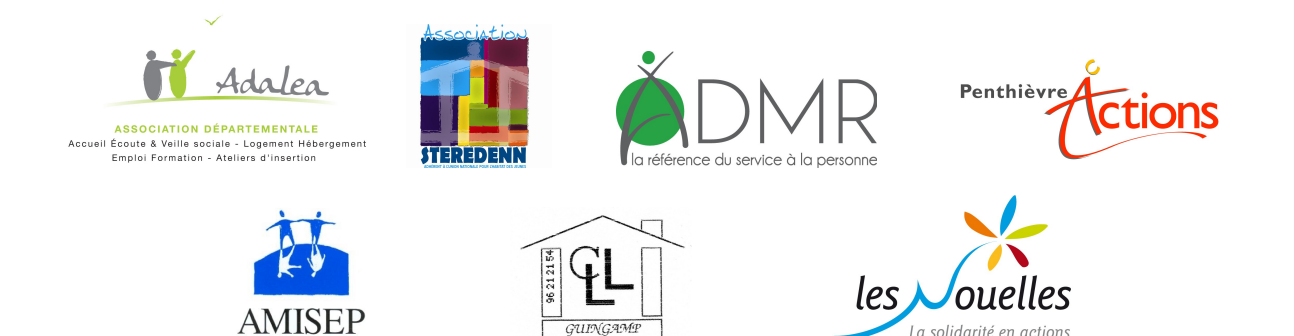

## GUIDE D'UTILISATION DE LA BASE DE DONNEES ASLL 22 ANNEXE 1 -Saisie des mesures antérieures 2014-

## **SOMMAIRE**

| 1. AJOUTER UN MÉNAGE AVEC UNE MESURE ANTÉRIEURE À 2014 | PAGE 3 |
|--------------------------------------------------------|--------|
| 2. RENOUVELER VOTRE MESURE                             | PAGE 5 |

## **1. AJOUTER VOTRE MÉNAGE**

Pour ajouter un ménage dans la base de données ASLL

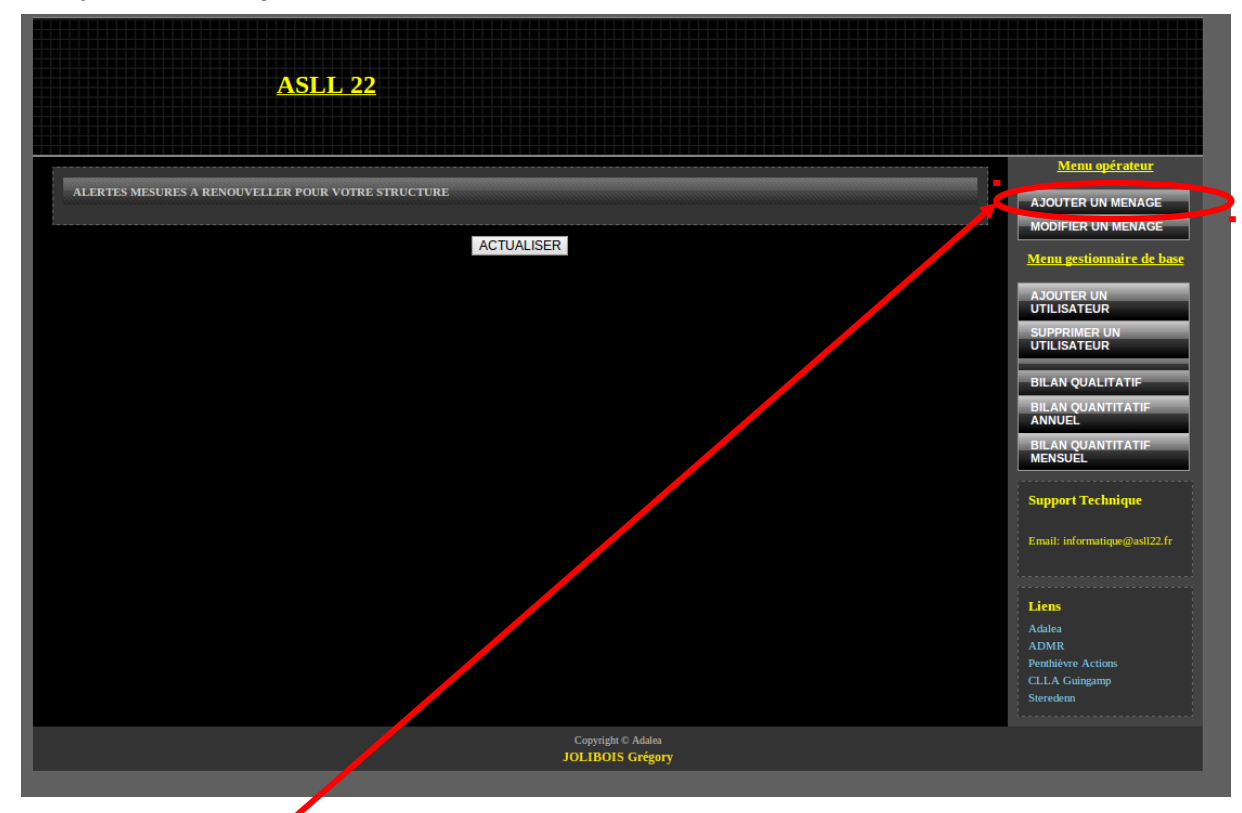

Cliquez sur ajouter un ménage (en haut à droite), la fenêtre ci-dessous apparaît

|                                                   | ASLL 22                                           |
|---------------------------------------------------|---------------------------------------------------|
| CONTACT                                           |                                                   |
| NOM :<br>NUMERO CAF :                             | PRENOM : DATE NAISSANCE : j//mm/yyyy              |
| SEXE : 🔻                                          |                                                   |
| ADRESSE :                                         | CODE POSTAL : VILLE :                             |
| TELEHONE :                                        | TELEPHONE PORTABLE :                              |
| CONJOINT                                          |                                                   |
| NOM DU CONJOINT :                                 | PRENOM DU CONJOINT : DATE NAISSANCE DU CONJOINT : |
| SEXE DU CONJOINT :                                |                                                   |
| SITUATION FAMILIALE                               |                                                   |
| SITUATION FAMILIALE :                             | <b>v</b>                                          |
| DEMANDE ET SUIVI                                  |                                                   |
| ORIGINE DE LA DEMANDE :                           |                                                   |
| REFERENT ASLL : CLOARECT<br>PAYS D'INTERVENTION : | Maiwenr V ASSOCIATION REFERENTE + ADALEA V        |
| DATE DECISION COMMISSION                          | ATTRIBUTION : DATE SIGNATURE CONTRAT :            |
| TYPE DE MESURE :                                  |                                                   |
| RESSOURCE                                         |                                                   |
| RESSOURCES : AAH                                  | MONTANT: 0 A 500 EUROS                            |

- Remplissez tous les champs et cliquez sur le bouton Envoyer pour valider votre questionnaire en bas du formulaire (Ne pas mettre d'accent ou de guillemet ou d apostrophe dans les champs ).

« Dans TYPE DE MESURE choisir MESURE 2013 » « Dans DATE COMMISION D'ATTRIBUTION Saisir la date de la premiere commision du menage en 2013» « Dans DATE SIGNATUTRE CONTRAT Saisir la date de la premiere signature du menage en 2013»

- Après avoir cliqué sur le bouton ajouter un message de confirmation apparaît dans une fenêtre

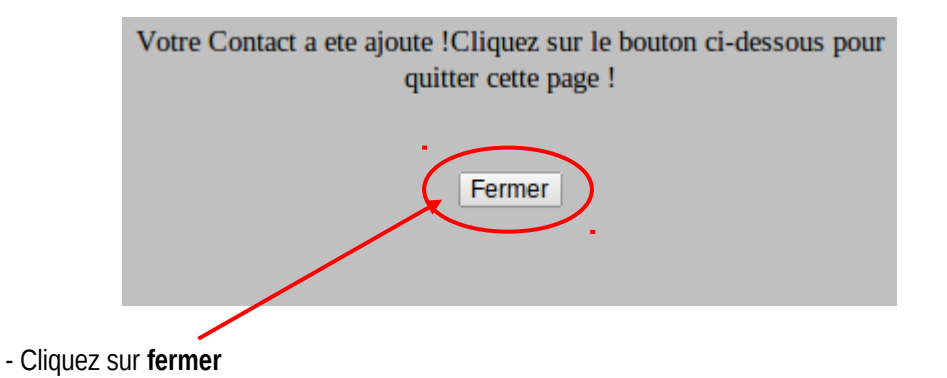

Votre ménage est ajouté !!!

## 2. RENOUVELER VOTRE MESURE

Votre Contact apparaît avec une demande de premier renouvellement dans la fenêtre alerte à l'ouverture de votre session

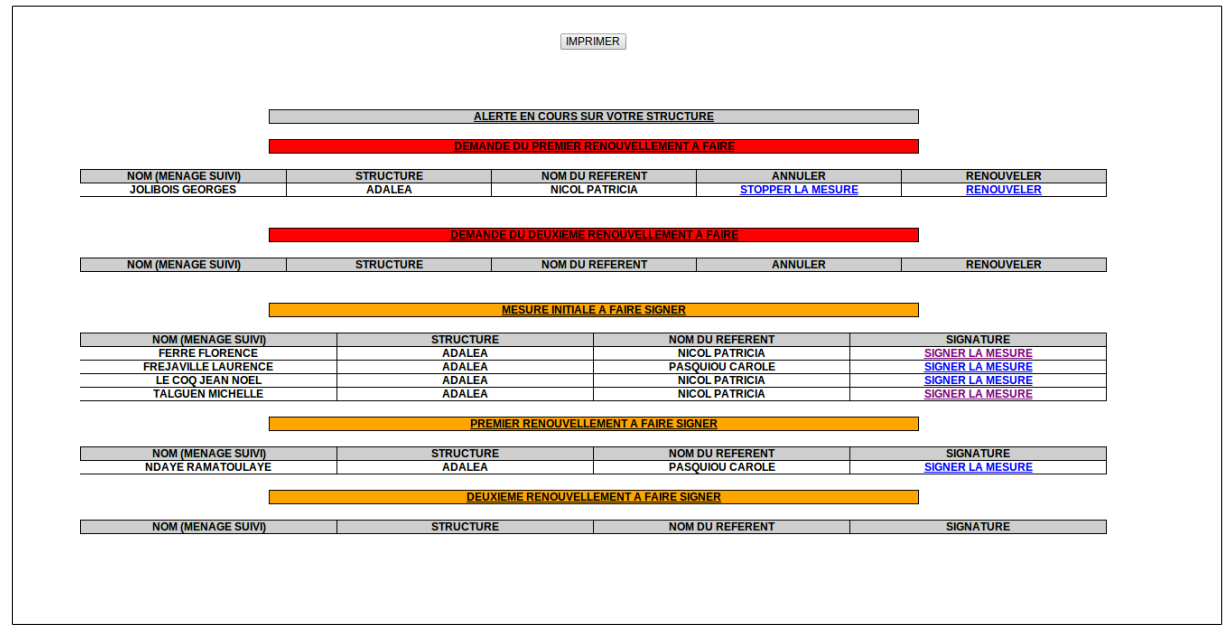

il vous suffit de la renouveler comme n'importe quelle mesure

Cliquez sur « RENOUVELER » .

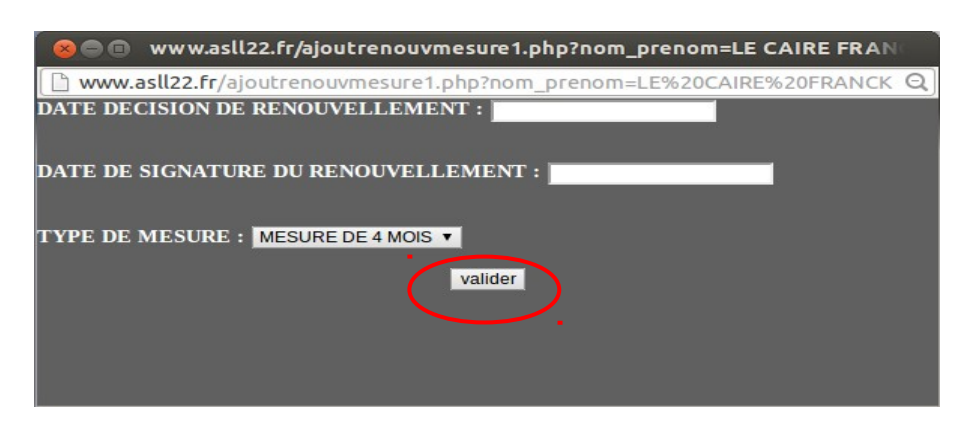

Remplissez les champs et cliquez sur Valider

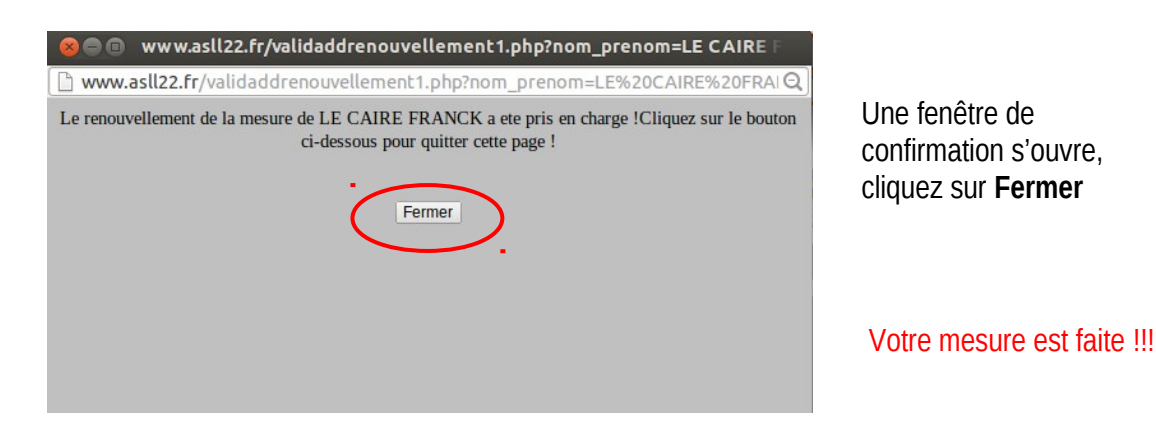